UNITED ARAB EMIRATES MINISTRY OF INTERIOR

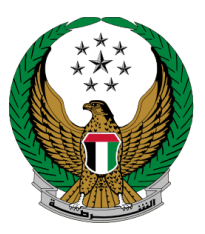

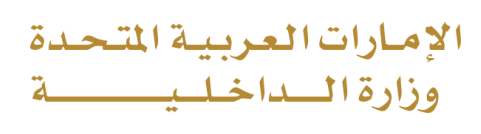

## **Hassantuk for Buildings**

### Moi Services Website

# **User Manual**

UNITED ARAB EMIRATES MINISTRY OF INTERIOR

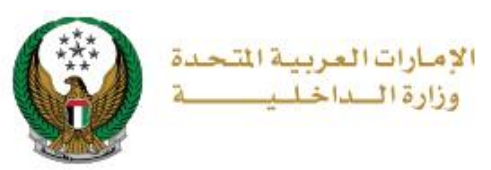

**1. Access to the Service:** 

Go to **Civil Defense** services and choose **Hassantuk for buildings** service below **Hassantuk - Commercial Properties** sub-menu as shown below, then click on **start service** button.

|                                                        | Image: Contract of the second second | العربية |
|--------------------------------------------------------|----------------------------------------------------------------------------------------------------|---------|
| E-Services                                             |                                                                                                    |         |
|                                                        | Search here in service                                                                                                    | s Q     |
|                                                        | CIVIL DEFENCE SERVICES                                                                                                    |         |
| Traffic Services                                       | Hassantuk -<br>Homes Hassantuk -<br>Fommercial Preventive Fire Safety for<br>Properties Institutions Vehicles Other Services Applications Other Services                                                                                                    |         |
| Policing Services                                      |                                                                                                    |         |
| Punitive &<br>Reformatory                              | Hassantuk for Buildings<br>Hassantuk - Commercial<br>Properties Application<br>Inquiry<br>Start Service<br>Start Service                                                                                                    |         |
| Civil Defence<br>Services                              |                                                                                                    |         |
| Weapons &<br>Explosives                                |                                                                                                    |         |
| Private Security<br>Business<br>Department<br>Services |                                                                                                    |         |
| Other Services                                         |                                                                                                    |         |
| Public Services                                        |                                                                                                    |         |

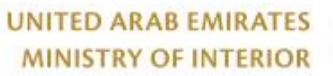

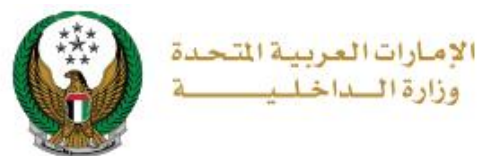

### 2. Service Steps:

1. Enter application information which include the following:

1.1. Fill in the Property / Company data that you want to add to complete your new Hassantuk request.

| Application Info. Attach                                                                                                    | ments Online Payment           |  |  |  |
|----------------------------------------------------------------------------------------------------|--------------------------------|--|--|--|
| Step: Application Info.                                                                                                    |                                |  |  |  |
| Based on the property category, the related fees shall be calculated. After successfully paying the fees, you will be able to schedule service requests to install the Alarm Equipment. |                                |  |  |  |
| Property Name *                                                                                                    | Building ID ( Municipality ) * |  |  |  |
| Your Property Name                                                                                                    | Building municipality number   |  |  |  |
| Building ID ( Civil Defense )                                                                                                    | Property Type *                |  |  |  |
| Building civil defense number                                                                                                    | Please Select                  |  |  |  |
| Property Sub Type *                                                                                                    | Landline *                     |  |  |  |
| •                                                                                                    | (e.g. 02xxxxxxx)               |  |  |  |
| Area (Square Feet) *                                                                                                    | Height (Meter) \star           |  |  |  |
| Please Select                                                                                                    | Please Select                  |  |  |  |
| Property Email *                                                                                                    | Emirate *                      |  |  |  |
| (e.g. email@address.com)                                                                                                    | Please Select                  |  |  |  |
| City *                                                                                                    | Territory *                    |  |  |  |
| •                                                                                                    | •                              |  |  |  |
| Do you store/use any hazardous material ? ≭                                                                                                    | Do you have Fire pump ? \star  |  |  |  |
| Please Select                                                                                                    | Please Select                  |  |  |  |
| Do you have Kitchen Hood Suppress System ? *                                                                                                    |                                |  |  |  |
| Please Select                                                                                                    |                                |  |  |  |
| Address Line1 *                                                                                                    | Address Line2                  |  |  |  |
| Building main address                                                                                                    | Additional address details     |  |  |  |
|                                                                                                    |                                |  |  |  |

#### Page 3 of 9

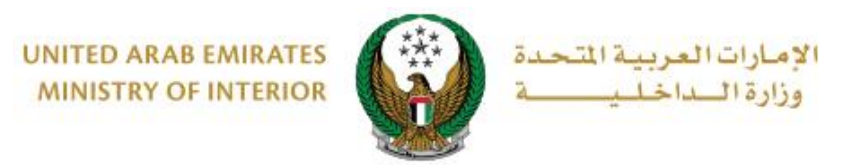

#### 1.2. Fill in the property / company manager information.

| Property Manager / Company Information                             |                                                                         |  |  |  |
|--------------------------------------------------------------------|-------------------------------------------------------------------------|--|--|--|
| Owner, Manager is the same                                         |                                                                         |  |  |  |
| Property Manager Name / Company Name<br>Building manager full name | Property Manager Emirate ID * (Emirates ID Number 15 Digits without Sep |  |  |  |
| Property Manager Email *<br>(e.g. email@address.com)               | Property Manager Phone * (e.g. 05xxxxxxxxx)                             |  |  |  |

1.3. Determine whether or not a Fire plan exists (Note: if there is a plan you will have attached in the attachment step).

| Emergency Fire Plan System |                                      |
|----------------------------|--------------------------------------|
| Fire Plan Available ? *    | Develop Fire Plan with Hassantuk ? * |
| Please Select              | Please Select                        |
|                            |                                      |

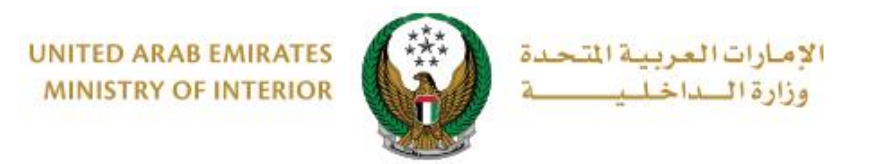

1.4. Enter emergency contacts details (according to priority).

| In case of Fire/Emergency                         |                              |
|---------------------------------------------------|------------------------------|
| Primary Contact                                   |                              |
| Name 🕊<br>Primary contact full name               | Phone *<br>(e.g. 05xxxxxxxx) |
| Secondary Contact                                 |                              |
| Name 🗶                                            | Phone *                      |
| Secondary contact full name                       | (e.g. 05xxxxxxxx)            |
| Secondary contact full name Tertiary Contact      | (e.g. 05xxxxxxxx)            |
| Secondary contact full name Tertiary Contact Name | (e.g. 05xxxxxxxx)<br>Phone   |

1.5. Add maintenance / BMS companies by clicking on **Add compan**y button, to complete your application.

| General Maintenance/BMS Companies                 |             |
|---------------------------------------------------|-------------|
| Please add General Maintenance and BMS Companies. | !           |
|                                                   |             |
|                                                   | Add Company |
|                                                   |             |
|                                                   |             |
|                                                   | Next        |

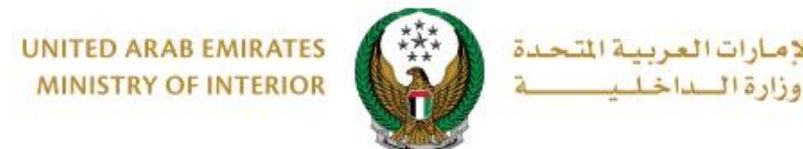

1.5.1. After clicking on add company button the below form will appear, enter required data then click on **Ok** button.

21

| Company Type \star        | Company Name \star        |  |
|---------------------------|---------------------------|--|
| Please Select             | Company Name              |  |
| Primary Contact Name *    | Primary Contact Phone *   |  |
| Primary Contact Name      | Primary Contact Phone     |  |
| Primary Contact Email *   | Secondary Contact Name *  |  |
| Primary Contact Email     | Secondary Contact Name    |  |
| Secondary Contact Phone * | Secondary Contact Email * |  |
| Secondary Contact Phone   | Secondary Contact Email   |  |

2. Upload Required attachments then click on Next Button.

| Based on the property<br>the fees, you will be al | category, the related fees shall be calculated. After successfully<br>ble to schedule service requests to install the Alarm Equipment. | paying    |
|---------------------------------------------------|----------------------------------------------------------------------------------------------------|-----------|
| Document file should<br>only.                     | be less than 5120 KB (5 MB) in size and of pdf,ppt,doc,<br>than 5120 KB (5 MB) in size and of JPG/JPEG types only.                     | docx type |
|                                                   | · · · · · · · · · · · · · · · · · · ·                                                                                                  |           |
| Upload Photo Upload                               | Upload Document                                                                                                    |           |
| O Upload Photo Upload                             | Upload Document  Upload                                                                                                    |           |

UNITED ARAB EMIRATES MINISTRY OF INTERIOR

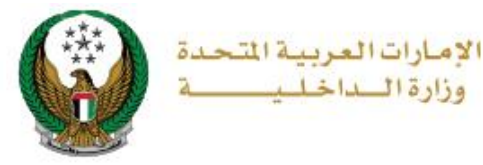

#### 3.Hassantuk Installation fee and first year MOI annual registration fees will be displayed as shown below click on **Pay Now** button to be redirected to the payment gateway.

|       | Applicatio                                                                                                    | on Info. Attachments                                           | Online Pa | iyment         |  |
|-------|----------------------------------------------------------------------------------------------------|----------------------------------------------------------------|-----------|----------------|--|
| 📕 s   | tep: Online Pa                                                                                                    | yment                                                          |           |                |  |
|       | Based on the property category, the related fees shall be calculated. After successfully paying the fees, you will be able to schedule service requests to install the Alarm Equipment. |                                                                |           |                |  |
|       | This includes Hassantuk Installation fee and first year MOI Annual Registration fee.                                                                                                    |                                                                |           |                |  |
| Prop  | erty Name                                                                                                    | edsgh                                                          |           |                |  |
| Prop  | erty Number                                                                                                    | PROP-AUH-1002-000658                                           |           |                |  |
| Invoi | се Туре                                                                                                    | Registration                                                   |           |                |  |
| Invoi | ce Number                                                                                                    | INV-00724-J4F5C3                                               |           |                |  |
| Payn  | nent Status                                                                                                    | Not Paid                                                       |           |                |  |
| Duel  | Date                                                                                                    | 07/11/2019 06:29 AM                                            |           |                |  |
|       |                                                                                                    |                                                                | T filter  |                |  |
| No.   | Serial 🔷                                                                                                    | Description 🗘                                                  | Quantity  | Amount (AED)\$ |  |
| 1     | 000000-0001                                                                                                    | Mol Annual Charges for HASSANTUK - Buildings Category 5        | 1         | 8000           |  |
| 2     | 000000-0001                                                                                                    | One Time Installation Fee - Hassantuk for Buildings Category 5 | 1         | 23750          |  |
|       | Total Amount 31750 AED                                                                                                    |                                                                |           |                |  |
| Show  | Showing 1 to 2 of 2 entries                                                                                                    |                                                                |           |                |  |
|       |                                                                                                    |                                                                |           |                |  |
|       |                                                                                                    |                                                                |           |                |  |
|       |                                                                                                    |                                                                |           | Dev New        |  |
|       |                                                                                                    |                                                                |           | Pay Now        |  |

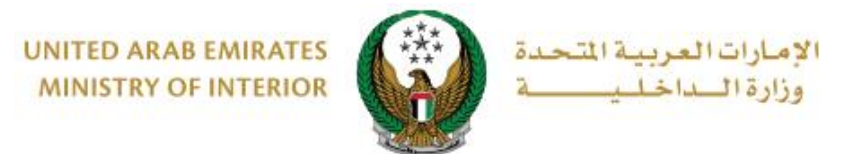

- 4. You will be redirected to the payment gateway of the Ministry of Interior, to pay the service fees follow these steps:
  - 4.1. Select the required payment method then click on **calculate price**.

| Ministry<br>Session time | of Interior<br>e left: 00:06:44 |
|--------------------------|---------------------------------|
| Method                   | Confirm                         |
| Card                     | n<br>一<br>Bank Transfer         |
| Cancel Process           | Calculate Price                 |

4.2. Review the details of the amount due for payment then click on **proceed with payment** button to continue the payment process.

You can also change payment method by clicking on **change payment method** button or cancel payment by clicking on **cancel process**.

| Ministry of Interior<br>Session time left: 00:05:42 |          |                  |          |                       |                        |
|-----------------------------------------------------|----------|------------------|----------|-----------------------|------------------------|
|                                                     |          | Method           | Confirm  |                       |                        |
| Description                                         | Amount   | Tax Amount (AED) | Quantity | Total With Tax        | Amount                 |
| MOI test service 1                                  | 150 AED  | 0.00 AED         | 1        | 150 AED               |                        |
| Total                                               |          |                  |          | 150 AED               |                        |
| Request Fees                                        | Amount   | Tax Amount (AED) |          | Total With Tax Amount |                        |
| Card Charges                                        | 1.02 AED | 0.05 AED         |          | 1.07 AED              |                        |
| Total                                               |          |                  |          | 1.07 AED              |                        |
|                                                     |          |                  |          |                       |                        |
| Total Tax<br>Total Amount                           |          |                  |          |                       | 0.05 AED<br>151.07 AED |
| Cancel Process                                      |          | Change Payment M | ethod    |                       | Proceed With Paymer    |

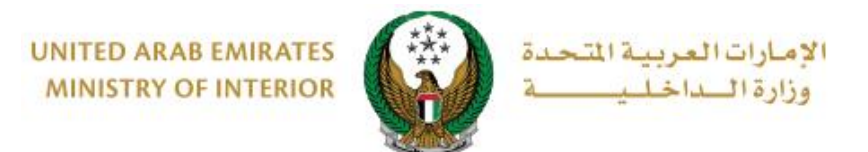

# 4.3. If you confirm to proceed with payment, add card details then click on **Pay Now** icon.

|                             | وزارة السماخليــــــــــــــــــــــــــــــــــــ                               |                       |  |  |  |  |
|-----------------------------|----------------------------------------------------------------------------------|-----------------------|--|--|--|--|
|                             | Ministry of Interior<br>Total Payment: 151.07 AED<br>Session time left: 00:08:56 |                       |  |  |  |  |
| Cardholder Name             |                                                                                  |                       |  |  |  |  |
| Cardholder Name             |                                                                                  |                       |  |  |  |  |
| Card Number                 |                                                                                  |                       |  |  |  |  |
| XXXX XXXX XXXX XXXX         |                                                                                  |                       |  |  |  |  |
| Month                       | Year                                                                             | CVV                   |  |  |  |  |
| Month                       | Year                                                                             | ***                   |  |  |  |  |
| I agree to Terms&Conditions |                                                                                  |                       |  |  |  |  |
|                             | Pay Now                                                                          |                       |  |  |  |  |
|                             |                                                                                  |                       |  |  |  |  |
| Cancel Process              |                                                                                  | Change Payment Method |  |  |  |  |

5. Add your rating of the service through the customer pulse survey screens shown below.

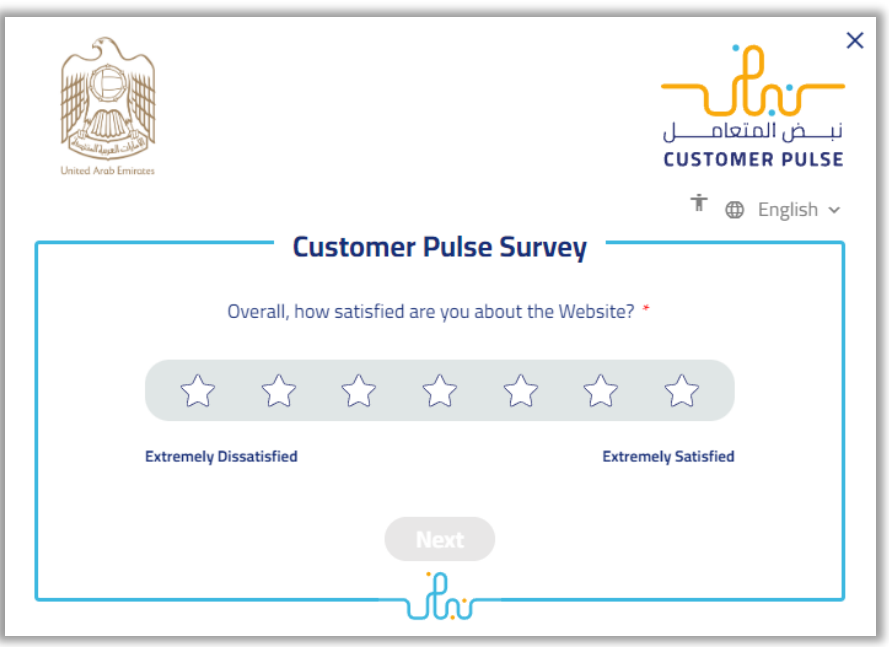

#### Page 9 of 9